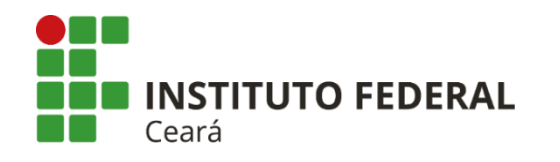

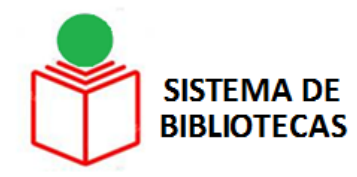

# COMO ACESSAR O PORTAL DE PERIÓDICOS DA CAPES ATRAVÉS DA REDE CAFe (ACESSO REMOTO AO CONTEÚDO ASSINADO)

### **Tutorial**

Fortaleza-CE 2017 A Coordenação de Aperfeiçoamento de Pessoal de Nível Superior (CAPES) promove o acesso remoto ao Portal de Periódicos para os professores, pesquisadores, alunos e técnicos das instituições usuárias do Portal, por meio da rede da Comunidade Acadêmica Federada (CAFe).

O acesso remoto via CAFe é possível quando a instituição participa da Comunidade Acadêmica Federada, serviço mantido pela Rede Nacional de Ensino e Pesquisa (RNP) que provê facilidades de autenticação e troca de informações.

O IFCE (DGTI) é responsável pela adesão, manutenção e fornecimento das informações sobre usuários e por sua autenticação.

A seguir encontram-se orientações e procedimentos para o usuário autenticar-se e obter o acesso remoto via CAFe ao Portal:

- Acesse o sítio do Portal de Periódicos, por meio do endereço <u>http://www.periodicos.capes.gov.br</u>ou pelo sítio da CAPES <u>http://www.capes.gov.br</u>e clique no banner do Portal de Periódicos.
   Dara inician e acesse remete via CAEs pelo Partal de Pariódicos elique no light "MELLESPACO"
- 2. Para iniciar o acesso remoto via CAFe pelo Portal de Periódicos, clique no link "MEU ESPAÇO".

| ir para o conteúdo 1 ir para o menu 2 ir para a busca 3 ir para o rodapé 4 | ACESSO CAFE | MEU ESPAÇO | ACESSIBILIDAI |
|----------------------------------------------------------------------------|-------------|------------|---------------|
| Portal de<br>Periódicos<br>CAPES/MEC                                       |             |            |               |
| Acesso livre                                                               |             |            |               |

3. Após a abertura da tela, clique em "ACESSO CAFE".

| Ir para o conteúdo 1 Ir para o menu 2 Ir para a busca 3 Ir para o rodapé 4 Portal de Periódicos CAPES/MEC | ACESSO CAFE MEU ESPAÇO ACESSIBILIDAI |
|----------------------------------------------------------------------------------------------------|--------------------------------------|
| Acesso livre                                                                                              |                                      |

4. Após a abertura da tela, clique para abrir a caixa de seleção com a lista das instituições que fazem parte da Rede CAFe. Para localizar a instituição, use a sigla ou o nome por extenso. Selecione a instituição. Após a seleção da instituição clique no botão "Enviar".

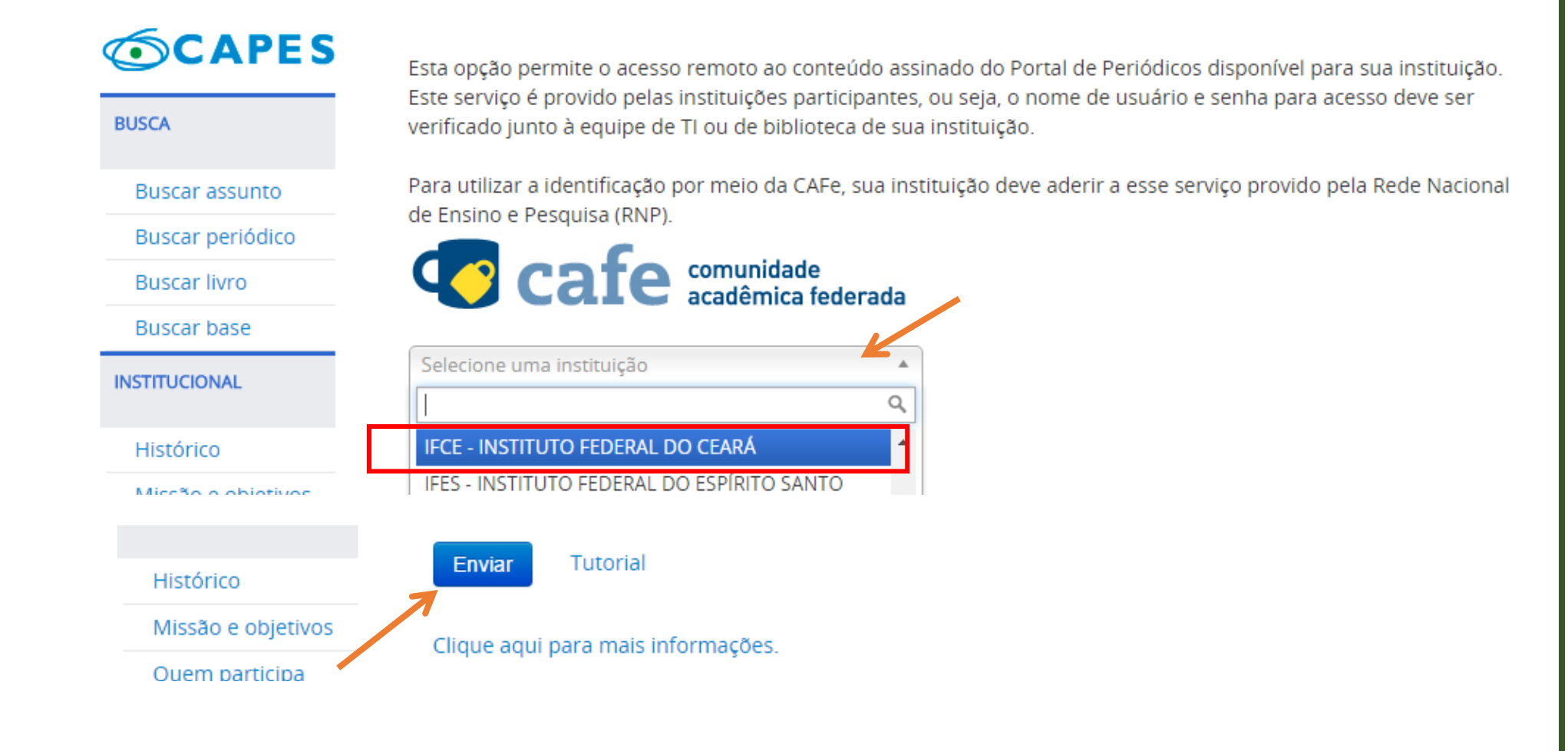

5. Informe o Login e Senha fornecidos por sua instituição (usuário e senha SUAP) e prossiga com a autenticação.

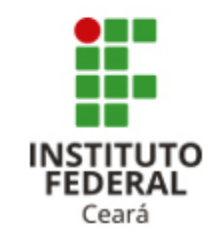

#### Matrícula

> Esqueceu sua senha?

Senha

> Precisa de ajuda?

Login

IFCE - Sua Identificação foi solicitada por Periódicos Capes

6. Após a identificação ser bem sucedida, você será redirecionado para o Portal de Periódicos da Capes e estará apto a usar remotamente o Portal, com acesso liberado ao conteúdo assinado disponível para o IFCE.

| Ir para o conteúdo 👖 Ir para o menu 🙎 Ir para a busca 🕄 Ir para o rodapé 4 | ACESSO CAFE MEU ESPAÇO ACESSIBILIDADE ALTO CONTRASTI |  |  |
|----------------------------------------------------------------------------|------------------------------------------------------|--|--|
| Portal de                                                                  | Seja bem-vindo(a), Etelvina Maria Marques Moreira    |  |  |
|                                                                            | Portal de Periódicos CAPES/MEC                       |  |  |
| Acesso por: INSTITUTO FEDERAL DO CEARÁ                                     | Perguntas freque                                     |  |  |
| Acesso por institution repeive bo centor                                   | Perguitas ireque                                     |  |  |

7. Quando finalizar a sessão de uso do Portal clique no link "Sair", na parte superior da tela.

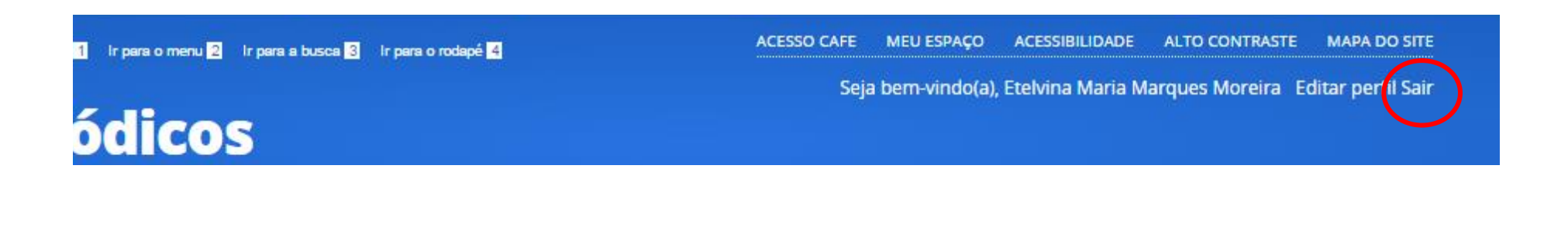

8. No primeiro acesso remoto via CAFe, o sistema pode solicitar a identificação no "Meu espaço" (serviços para guardar conteúdo de interesse, inscrever-se em treinamentos agendados ou obter os certificados de participação) para vincular o seu usuário na instituição com as credenciais do Portal de Periódicos. Esse procedimento é opcional e é feito somente uma vez. Na tela apresentada, insira o nome e a senha cadastrados no serviço "Meu espaço" ou crie um novo usuário.

#### Meu espaço

Esta opção permite guardar conteúdo de interesse no Meu Espaço, inscrever-se em treinamentos agendados e obter os certificados de participação nestes eventos.

Lembramos que o acesso ao conteúdo assinado pelo Portal pode ser realizado a partir de qualquer computador cadastrado, localizado em uma das instituições participantes, sem necessidade de cadastramento.

Nome do usuário:

Senha:

Enviar Esqueci minha senha

Novo usuário

(Caso ainda não seja um usuário identificado.)

## COMO ACESSAR O PORTAL DE PERIÓDICOS DA CAPES ATRAVÉS DA REDE CAFe (ACESSO REMOTO AO CONTEÚDO ASSINADO)

Elaborado por

**Etelvina Maria Marques Moreira (CRB 3 /615)** Bibliotecária Chefe do Departamento de Bibliotecas - Proen Coordenadora do Sistema de Bibliotecas - SIBI

#### Contatos

(85) 3401-2338 etelvina@ifce.edu.br

### COMO CITAR ESTA APRESENTAÇÃO

### **Em referências:**

I. MOREIRA, Etelvina Maria Marques. Como acessar o Portal de Periódicos da Capes via Rede CAFe (acesso remoto ao conteúdo assinado): tutorial. Fortaleza, 2017. 9 slides.

### II. Em citações:

Moreira (2017) (MOREIRA, 2017)